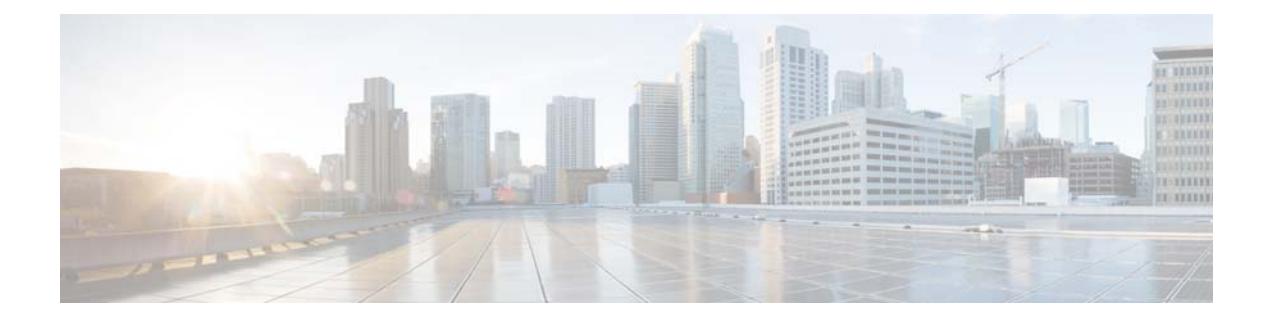

## **Using the Administration Control Panel**

## **Reloading the Cisco Unified SIP Proxy Module**

## Restrictions

Reloading the module terminates all user sessions and lose all unsaved data.

## Procedure

ſ

| Choose Administration > Control Panel.                                                                                        |
|----------------------------------------------------------------------------------------------------|
| The system displays the Control Panel page.                                                                                   |
| To reload the module, click Reload Module.                                                                                    |
| The system displays a dialog box warning you that reloading the system will lose any unsaved configuration data will be lost. |
| Click <b>OK</b> at the prompt.                                                                                                |
|                                                                                                    |

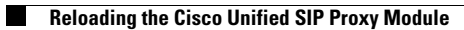

1